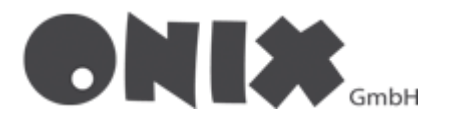

## E-Mail-Konten in Thunderbird einrichten

Wenn Sie ein **weiteres Konto hinzufügen** wollen, klicken Sie auf ihre E-Mail-Adresse, um auf das untenstehende Menü zuzugreifen.

• Starten Sie die E-Mail-Einrichtung

|        | Startseite                                                                                 |                                                                                     |                                                    |                                                  |                      |                  |                  |
|--------|--------------------------------------------------------------------------------------------|-------------------------------------------------------------------------------------|----------------------------------------------------|--------------------------------------------------|----------------------|------------------|------------------|
| æ      | 🖂 Abrufen 🗸 🖉 Ver                                                                          | assen 🖉 Schlagwörte                                                                 | er 🗸 🛛 ili Schnellfilter                           |                                                  |                      |                  |                  |
| 0<br>0 | 🚫 Wi                                                                                       | llkommen l                                                                          | pei Mozilla <sup>-</sup>                           | Thunderbi                                        | rd 102.1.0 🛈         |                  |                  |
|        | Einrichtung starten                                                                        |                                                                                     |                                                    |                                                  |                      |                  |                  |
|        | 🔀<br>E-Mail                                                                                | fii<br>Kalender                                                                     | <mark>ہم</mark><br>Adressbuch                      | 📿<br>Chat                                        | <i>∂</i><br>Filelink | <b>》</b><br>Feed | (델<br>Newsgruppe |
|        | Aus anderem Progr<br>Thunderbird unterstüt<br>Einstellungen und/ode<br>Adressbuchformaten. | r <b>amm importieren</b><br>zt den Import von E-Mail<br>er Nachrichtenfiltern aus e | Nachrichten, Adressbuch<br>anderen E-Mail-Programm | einträgen, Feed-Abonn<br>nen und weit verbreitet | iements,<br>en       |                  |                  |
|        | Importieren                                                                                |                                                                                     |                                                    |                                                  |                      |                  |                  |

- 1. Fügen Sie Ihren Namen ein
- 2. Fügen Sie Ihre E-Mail-Adresse ein
- 3. Fügen Sie Ihr zuvor festgelegtes Passwort ein

| $\boxtimes$ | Startseite                 | 🖂 Konto einrichten              | ×                               |                 |
|-------------|----------------------------|---------------------------------|---------------------------------|-----------------|
| a           |                            |                                 |                                 |                 |
|             | Bestehende E               | -Mail-Adresse e                 | einrichten                      |                 |
| Ø           | Geben Sie zur Verwendun    | g Ihrer derzeitigen E-Mail-Ad   | resse deren Zugangsdaten ein.   |                 |
| Q           | Thunderbird wird automa    | tisch nach funktionierenden u   | nd empfohlenen Server-Konfigura | ationen suchen. |
|             | lhr vollständiger Name     |                                 |                                 |                 |
|             | Max Mustermann             |                                 | 0                               |                 |
|             | E-Mail-Adresse             |                                 |                                 |                 |
|             | beispiel@onix.de           |                                 | <u>()</u> 2                     |                 |
|             | Passwort                   |                                 |                                 |                 |
|             | Sicheres Passwort          |                                 | <b>o</b> 3                      |                 |
|             | Passwort speichern         |                                 |                                 |                 |
|             | Manuell einrichten         | Abbrecher                       | n Weiter                        |                 |
|             | Ihre Zugangsdaten werden n | ur lokal auf Ihrem Computer ges | speichert.                      |                 |
|             |                            |                                 |                                 |                 |

• Beim Klick auf den Button "Weiter" erscheint folgendes Fenster

| ren t |                                                           |
|-------|-----------------------------------------------------------|
| 0     | IMAP<br>Ordner und E-Mails mit dem Server synchronisieren |
|       |                                                           |
|       | imap.onix.de                                              |
|       | Postausgangs-Server SMTP STARTTLS                         |
|       | smtp.onix.de                                              |
|       | beispiel                                                  |
| 0     | POP3                                                      |
| 0     | Ordner und E-Mails auf dem Computer speichern             |
|       |                                                           |
| /lanu | Abbrechen Ferti                                           |

- Wählen Sie IMAP, wenn Ihre Daten vom Server abgerufen werden sollen
- Wählen Sie POP3, wenn Ihre Daten Lokal gespeichert werden sollen
- Klicken Sie auf "Manuell einrichten". Die Einstellungen müssen wie folgt aussehen

IMAP

POP3

| Manuelle Einrichtigung                     |                                    |               |      | Manuelle Einrichtigung POSTEINGANGS-SERVER   |                                      |
|--------------------------------------------|------------------------------------|---------------|------|----------------------------------------------|--------------------------------------|
| POSTEINGANGS-SERVER                        | TMAD                               |               |      | Protokoll:                                   | POP3                                 |
| Protokoli:                                 | IMAP                               | ~             |      | Hostname:                                    | pop3.onix.de                         |
| Hostname:                                  | imap.onix.de                       |               |      | Port:                                        | 995                                  |
| Port:                                      | 993                                |               |      | Verbindungssicherheit:                       | SSI/TLS                              |
| Verbindungssicherheit:                     | SSL/TLS                            | ~             |      | Authentifizierungsmethode:                   | Passwort normal                      |
| Authentifizierungsmethode:                 | Passwort, normal                   | ~             |      | Reputzername:                                | haispiel@onix.do                     |
| Benutzername:                              | beispiel@onix.de                   |               |      | benutzername:                                | perspier@onix.de                     |
| POSTAUSGANGS-SERVER                        |                                    |               |      | POSTAUSGANGS-SERVER                          |                                      |
| Hostname:                                  | smtp.onix.de                       |               |      | Hostname:                                    | smtp.onix.de                         |
| Port:                                      | 587                                |               |      | Port:                                        | 587                                  |
| Verbindungssicherheit:                     | STARTTLS                           | ~             |      | Verbindungssicherheit:                       | STARTTLS                             |
| Authentifizierungsmethode:                 | Passwort, normal                   | $\sim$        |      | Authentifizierungsmethode:                   | Passwort, normal                     |
| Benutzername:                              | beispiel@onix.de                   |               |      | Benutzername:                                | beispiel@onix.de                     |
|                                            | Erweiterte                         | Einstellungen |      |                                              | Erweiterte Eir                       |
| Erneut testen                              | Abbrechen                          | Fertig        |      | Erneut testen                                | Abbrechen                            |
| Thunderbird wird versuchen, die verkennen. | Nerte für leer gelassene Felder au | utomatisch zu | 愈    | Thunderbird wird versuchen, die<br>erkennen. | Werte für leer gelassene Felder auto |
|                                            |                                    |               | ((o) | )                                            |                                      |

IMAP = imap.onix.de Port: 993 POP3 = pop3.onix.de Port: 995

• Bitte passen Sie das Eingabefeld "Benutzername" entsprechend Ihres Benutzernamens an

Beim Klicken auf den Button "Fertig" ist Ihr Konto eingerichtet! 🗸

## E-Mail-Adresse / Ordner abonnieren in Thunderbird

Wenn Sie ein neues Konto erstellt haben, müssen Sie diese Schritte noch durchführen:

• Klicken Sie mit einem Rechtsklick auf ihre E-Mail-Adresse

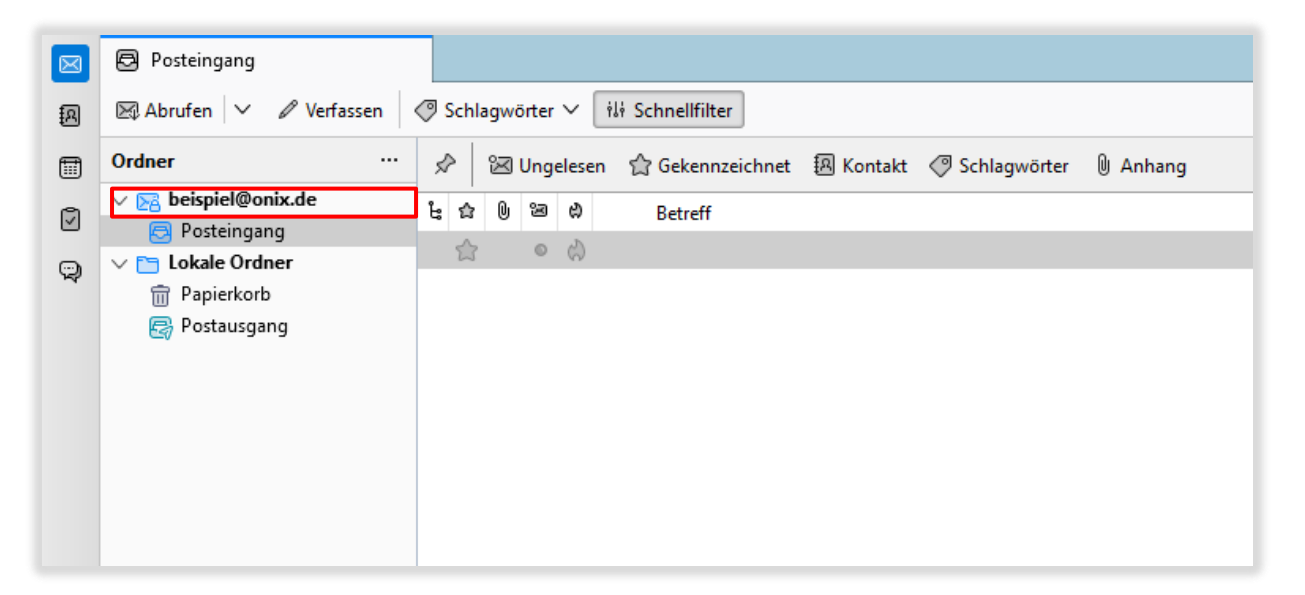

• Klicken Sie auf "Abonnieren"

|         | 🔁 Posteing | Jang                                                               |
|---------|------------|--------------------------------------------------------------------|
| æ       | 😹 Abrufen  | ✓                                                                  |
| <b></b> | Ordner     | … 🔗 🔀 Ungelesen 🏫 Gekennzeichnet 題 Kontakt 🦪 Schlagwörter 🛽 Anhang |
| 0       | V 🔀 beispi | el@onix.de Betreff                                                 |
| _       | V 🕞 Loka   | Na <u>c</u> hrichten abrufen                                       |
| ŝ       |            | In neuem <u>T</u> ab öffnen                                        |
|         | m Pap      | In neuem Fenster <u>ö</u> ffnen                                    |
|         | Eg POS     | Nachrichten <u>s</u> uchen                                         |
|         |            | Abonnieren                                                         |
|         |            | Neuer Ordner                                                       |
|         |            | Alle Ordner als gelesen markieren                                  |
|         |            | Einstellungen                                                      |
|         |            |                                                                    |

- Daraufhin öffnet sich dieses Fenster
- Wählen Sie alle **notwendigen Ordner** aus, anschließend den Button "**OK**" betätigen

| Abonnieren           |                    | ×                      |
|----------------------|--------------------|------------------------|
| <u>K</u> onto:       | ▶ beispiel@onix.de | ~                      |
| Liste filtern nach:  | Q                  |                        |
| Ordner <u>l</u> iste |                    |                        |
| Die gewählten Ord    | ner abonnieren:    |                        |
| V 🛅 INBOX            |                    | <u>A</u> bonnieren     |
| Drafts               |                    | A <u>b</u> bestellen   |
| Trash                |                    | Ak <u>t</u> ualisieren |
|                      |                    | Stopp                  |
|                      |                    |                        |
|                      |                    |                        |
|                      |                    |                        |
|                      |                    |                        |
|                      |                    |                        |
|                      |                    | Abbreaker              |
|                      | ОК                 | Abbrechen              |

• Nun starten Sie die "Kontoeinstellungen" der E-Mail-Adresse

|         | 🗟 Posteing | jang                                                               |
|---------|------------|--------------------------------------------------------------------|
| æ       | 🕅 Abrufen  | Verfassen  @ Schlagwörter  ili Schnellfilter                       |
| <b></b> | Ordner     | … 🔗 🖾 Ungelesen 合 Gekennzeichnet 題 Kontakt 🦪 Schlagwörter 🛛 Anhang |
| 0       | 🗸 🖂 beispi | el@onix.de Betreff                                                 |
| -       | Pos        | Na <u>c</u> hrichten abrufen                                       |
| Q       | V 💾 Loka   | In neuem <u>T</u> ab öffnen                                        |
|         | E Pap      | In neuem Fenster <u>ö</u> ffnen                                    |
|         | Eg POS     | Nachrichten <u>s</u> uchen                                         |
|         |            | Abonnieren                                                         |
|         |            | Neuer Ordner                                                       |
|         |            | Alle Ordner als gelesen markieren                                  |
|         |            | Einstellungen                                                      |
|         |            |                                                                    |

• Klicken Sie auf "Kopien & Ordner"

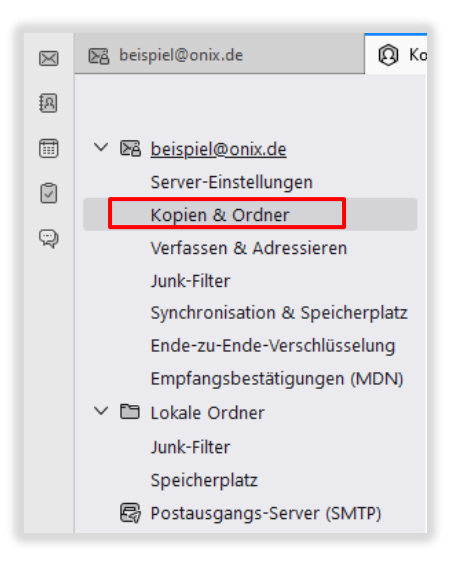

 Wählen Sie bei "Beim Senden von Nachrichten automatisch" den Reiter "Anderer Ordner" aus und bei "Entwürfe und Vorlagen" auch den Reiter "Anderer Ordner"

| $\boxtimes$ | 🕞 beispiel@onix.de                                                     | onten-Einstellungen X                                     |                                                                                                    |
|-------------|------------------------------------------------------------------------|-----------------------------------------------------------|----------------------------------------------------------------------------------------------------|
| A           |                                                                        |                                                           |                                                                                                    |
| ()<br>()    | <ul> <li>E beispiel@onix.de</li> <li>Server-Einstellungen</li> </ul>   | Kopien & Ordner                                           |                                                                                                    |
|             | Kopien & Ordner                                                        | Beim Senden von Nachrich                                  | nten automatisch                                                                                     |
| 9           | Verfassen & Adressieren                                                | 🗹 Eine Ko <u>p</u> ie speichern unter                     |                                                                                                    |
|             | Junk-Filter<br>Synchronisation & Speicherplatz                         | Ordner " <u>G</u> esendet" in:                            | ₽8 beispiel@onix.de ✓                                                                                |
|             | Ende-zu-Ende-Verschlüsselung                                           | O Anderer Ordner:                                         | 🔊 Gesendet in beispiel@onix.de                                                                       |
|             | <ul> <li>Emplangsbestatigungen (MDN)</li> <li>Lokale Ordner</li> </ul> | Antworten im Ordner de                                    | er ursprünglichen Nachricht speichern                                                                |
|             | Junk-Filter                                                            | Kopie ( <u>C</u> C) an: E-Ma                              | ill-Adressen durch Kommata trennen                                                                   |
|             | Postausgangs-Server (SMTP)                                             | Blindkopie (BCC) an: E-Ma                                 | iil-Adressen durch Kommata trennen                                                                   |
|             |                                                                        | Um beim Start einer neuen Na<br>und leer gelassen werden. | chricht immer ein bestimmtes Adressfeld ohne vorgegebene Empfänger anzuzeigen, muss dieses aktiviert |
|             |                                                                        | Nachrichtenarchiv                                         |                                                                                                    |
|             |                                                                        | Archiv speichern unter:                                   |                                                                                                    |
|             |                                                                        | Ordner "Arc <u>h</u> iv" in:                              | 醫 beispiel@onix.de                                                                                   |
|             |                                                                        | An <u>d</u> erer Ordner:                                  | 🗅 Ordner auswählen 🗸 🗸                                                                               |
|             |                                                                        |                                                           | Archivoptionen                                                                                       |
|             |                                                                        | Entwürfe und Vorlagen<br>Entwürfe speichern unter:        |                                                                                                    |
|             |                                                                        | Ordner "Entwürfe" in:                                     | ₩ beispiel@onix.de                                                                                   |
|             |                                                                        | • Anderer Ordner:                                         | 🖲 Entwürfe in beispiel@onix.de 🗸 🗸                                                                   |
|             |                                                                        | Vorlagen speichern unter:                                 |                                                                                                    |
|             |                                                                        | Ordner " <u>V</u> orlagen" in:                            | ☑B beispiel@onix.de ∨                                                                                |
|             |                                                                        | O Anderer Ordner:                                         | 🗈 Ordner auswählen 🗸                                                                                 |
|             |                                                                        | Be <u>s</u> tätigungsdialog beim S                        | peichern von Nachrichten anzeigen                                                                    |
|             | Konten-Aktionen 🗸                                                      |                                                           |                                                                                                    |

Ihre Ordner sind nun eingerichtet! 🗸

# Verschlüsselung bei bestehenden Konten aktivieren

• Öffnen Sie die Kontoeinstellungen mit einem Rechtklick auf ihre E-Mail-Adresse:

|    | 🔁 Posteing                 | jang                                                                                                    |
|----|----------------------------|----------------------------------------------------------------------------------------------------|
| R  | 🕅 Abrufen                  | ✓                                                                                                    |
|    | Ordner                     | … 🔗 🔀 Ungelesen 🏫 Gekennzeichnet 題 Kontakt 🦪 Schlagwörter 🛛 Anhang                                                                                                    |
| Ø  | ∨ 🔀 beispi<br>🕞 Pos        | el@onix.de Betreff Nachrichten abrufen                                                                                                    |
| Ű. | ∨ 🛅 Loka<br>፹ Pap<br>₴ Pos | In neuem <u>T</u> ab öffnen<br>In neuem Fenster <u>ö</u> ffnen<br>Nachrichten <u>s</u> uchen<br><u>A</u> bonnieren<br><u>A</u> bonnieren<br><u>N</u> euer Ordner<br>Alle Ordner als gelesen markieren<br><u>E</u> instellungen |

- Klicken Sie anschließend auf Server-Einstellungen. Bei einem IMAP- oder POP3-Konto müssen die Einstellungen wie folgt aussehen:
- Port: 993 imap.onix.de

Port: 995 pop3.onix.de

Verbindungssicherheit: SSL/TLS

Verbindungssicherheit: SSL/TLS

| $\boxtimes$ | 🕞 beispiel@onix.de                                                                                                    | nten-Einstellungen X                                                                                                    |                         |
|-------------|----------------------------------------------------------------------------------------------------|----------------------------------------------------------------------------------------------------|-------------------------|
| A           |                                                                                                    |                                                                                                    |                         |
|             | <ul> <li>Esispiel@onix.de</li> <li>Server-Einstellungen</li> <li>Kopien &amp; Ordner</li> <li>Verfassen &amp; Adressieren</li> <li>Junk-Filter</li> <li>Synchronisation &amp; Speicherplatz</li> <li>Ende-zu-Ende-Verschlüsselung</li> <li>Empfangsbestätigungen (MDN)</li> <li>El Lokale Ordner</li> <li>Junk-Filter</li> <li>Speicherplatz</li> <li>Postausgangs-Server (SMTP)</li> </ul> | Server-Einstellungen         Servertyp:       MAP         Server:       imap.onix.de         Benutzername:       beispiel@onix.de         Sicherheit und Authentifizierung         Verbigdungssicherheit:       SSL/TL5         Authentifizierungsmethode:       Passwort, normal         Verber-Einstellungen         Seine Starten auf neue Naghrichten prüfen         S Alle       10          Minuten auf neue Nachrichten prüfen         Bei Eingang neuer Nachrichten auf Server sofort benachrichtigen         Bein Löschen einer Nachrichten         In diesen Ordner verschieben: | Port: 993 Standard: 993 |
|             |                                                                                                    | <ul> <li>Als gelöscht markieren</li> <li>S         <u>o</u> S         <u>o</u> fort entfernen</li> </ul>                                                                                                    | Er <u>w</u> eitert      |

• Klicken Sie nun in der linken Spalte auf "**Postausgangs-Server (SMTP)".** Dann klicken Sie den "**Postausgangs-Server**" an und anschließend auf den Button "**Bearbeiten**"

| $\bowtie$ | 🕞 beispiel@onix.de 🔘 K                                                                                                    | onten-Einstellungen X                                                                                                    |
|-----------|----------------------------------------------------------------------------------------------------|----------------------------------------------------------------------------------------------------|
|           | <ul> <li>beispiel@onix.de</li> <li>beispiel@onix.de</li> <li>Server-Einstellungen</li> <li>Kopien &amp; Ordner</li> <li>Verfassen &amp; Adressieren</li> <li>Junk-Filter</li> <li>Synchronisation &amp; Speicherplatz</li> <li>Ende-zu-Ende-Verschlüsselung</li> <li>Empfangsbestätigungen (MDN)</li> <li>Lokale Ordner</li> <li>Junk-Filter</li> <li>Speicherplatz</li> <li>Postausgangs-Server (SMTP)</li> </ul> | onten-Einstellungen       X         Postausgangs-Server (SMTP)       Beim Verwalten Ihrer Identitäten können Sie einen Server dieser Liste als Postausgangs-Server (SMTP) auswählen oder Sie können den Standard-Server aus der Liste verwenden, indem Sie "Standard-Server verwenden" wählen.         beispiel - smtp.onix.de (Standard)       Higzufügen         beispiel@onix.de - smtp.onix.de       Entfernen         Standard setzen       Standard setzen |

Daraufhin öffnet sich dieses Fenster, geben Sie falls nicht vorhanden Folgendes ein:
 Port: 587 smtp.onix.de

Verbindungsicherheit: STARTTLS Authentifizierungsmethode: Passwort, normal

| SMTP-Server                |              |                  |           |      |  |  |  |  |
|----------------------------|--------------|------------------|-----------|------|--|--|--|--|
| Einstellungen              |              |                  |           |      |  |  |  |  |
| <u>B</u> eschreibung:      |              |                  |           |      |  |  |  |  |
| <u>S</u> erver:            | smtp.onix.de | 2                |           |      |  |  |  |  |
| <u>P</u> ort:              | 587          | Standard:587     |           |      |  |  |  |  |
| Sicherheit ur              | nd Authentif | izierung         |           |      |  |  |  |  |
| Verbi <u>n</u> dungssi     | cherheit:    | STARTTLS         | $\sim$    |      |  |  |  |  |
| Authentifizierungsmethode: |              | Passwort, normal | $\sim$    |      |  |  |  |  |
| Benutzerna <u>m</u> e:     |              | beispiel@onix.de |           |      |  |  |  |  |
|                            |              | ОК               | Abbrechen | /11, |  |  |  |  |

#### E-Mail-Adressen entfernen

- 1. Öffnen Sie die Thunderbird-Einstellungen
- 2. Klicken Sie auf "Konten-Einstellungen"
- 3. Klicken Sie auf die E-Mail-Adresse, die gelöscht werden soll
- 4. Danach klicken Sie auf "Konten-Aktionen"
- 5. Im ausgeklappten Menü auf "Konto entfernen" klicken
- 6. Es erscheint ein weiteres Fenster. Wenn Sie Ihre Daten [E-Mail's] behalten möchten, dann lassen sie den Punkt "**Nachrichtendaten Löschen**" leer
- 7. Drücken sie den Button "Entfernen", um Ihre E-Mail-Adresse zu entfernen

| Abrufen Verfassen   Ordner III   III III   III IIII   IIII IIIIIIIIIIIIIIIIIIIIIIIIIIIIIIIIIIII                                                                                                    |                                                                                                    | $\bowtie$    | 🕞 beispiel@onix.de                                                                                                    | i 🛛                                   | E beispiel@onix.de €                                                                                                    |
|----------------------------------------------------------------------------------------------------|----------------------------------------------------------------------------------------------------|--------------|----------------------------------------------------------------------------------------------------|---------------------------------------|----------------------------------------------------------------------------------------------------|
| Ordner Image: Server-Einstellungen   Image: Server-Einstellungen   Ima                                                                                                    | 🙉 🖾 Abrufen 🗸 🖉 Verfassen <                                                                                                    | A            |                                                                                                    | A                                     |                                                                                                    |
| Image: Sector Endetangen         Image: Sector Endetangen         Image: S                                                                                                    | Ordner ····                                                                                                    | Ē            |                                                                                                    |                                       | Server-Einstellungen                                                                                                    |
| <p< td=""><td><ul> <li>V Se beispiel@onix.de</li> <li>V Posteingang</li> <li>Entwürfe</li> <li>Gesendet</li> <li>Y Archiv</li> <li>Papierkorb</li> <li>Lokale Ordner</li> <li>Papierkorb</li> <li>Postausgang</li> </ul></td><td></td><td><ul> <li>Allgemein</li> <li>Verfassen</li> <li>Datenschutz &amp; Sicherheit</li> <li>Chot</li> </ul></td><td>Q</td><td>Server-Einsteilungen<br/>Kopien &amp; Ordner<br/>Verfassen &amp; Adressieren<br/>Junk-Filter<br/>Synchronisation &amp; Speicherpla<br/>Ende-zu-Ende-Verschlüsselung<br/>Empfangsbestätigungen (MDI<br/>V 🗈 Lokale Ordner<br/>Junk-Filter<br/>Speicherplatz</td></p<>                                                                                                    | <ul> <li>V Se beispiel@onix.de</li> <li>V Posteingang</li> <li>Entwürfe</li> <li>Gesendet</li> <li>Y Archiv</li> <li>Papierkorb</li> <li>Lokale Ordner</li> <li>Papierkorb</li> <li>Postausgang</li> </ul>                                             |              | <ul> <li>Allgemein</li> <li>Verfassen</li> <li>Datenschutz &amp; Sicherheit</li> <li>Chot</li> </ul>                           | Q                                     | Server-Einsteilungen<br>Kopien & Ordner<br>Verfassen & Adressieren<br>Junk-Filter<br>Synchronisation & Speicherpla<br>Ende-zu-Ende-Verschlüsselung<br>Empfangsbestätigungen (MDI<br>V 🗈 Lokale Ordner<br>Junk-Filter<br>Speicherplatz |
| Image: Constraint of the second second sec |                                                                                                    |              | <ul> <li>Konten-Einstellungen</li> <li>Erweiterungen und Themes</li> </ul>                                                     |                                       | Konten-Aktionen                                                                                                    |
| (ioi) (ioi)                                                                                                    |                                                                                                    |              |                                                                                                    |                                       | 65. ALL 171                                                                                                    |
|                                                                                                    | 段<br>(~)                                                                                                    | <b></b><br>₩ |                                                                                                    | Ø                                     | 品가 Add-ons und Themes                                                                                                    |
|                                                                                                    | €-Mail-Konto hinzufügen                                                                                                    | ¥            | (0)<br>Konto                                                                                                    | terne entferr                         | جها Add-ons und Inemes<br>(ه)                                                                                                    |
| Soll das Konto "beispiel@onix.de" wirklich entfernt werden?                                                                                                    |                                                                                                    | ĸ            | ((*))<br>Konto<br>Soll das Konto "beispiel@onix.de" wirklich e                                                                 | und Daten entfern<br>entfernt werden? | جه Add-ons und Inemes<br>(ه)                                                                                                    |
| <u>Feed-Konto hinzufügen</u> Soll das Konto "beispiel@onix.de" wirklich entfernt werden? <u>V</u> Kontoinformationen entfernen                                                                                                    | <ul> <li>€-Mail-Konto hinzufügen</li> <li>Chat-Konto hinzufügen</li> <li>Feed-Konto hinzufügen</li> <li>Newsgruppen-Konto hinzufügen</li> </ul>                                                                                                    | ¥            | (∞)<br>Konto<br>Soll das Konto "beispiel@onix.de" wirklich e<br>✓ Kontoinformationen entfernen                                 | und Daten entferr                     | (o)                                                                                                    |
| Feed-Konto hinzufügen       Soll das Konto "beispiel@onix.de" wirklich entfernt werden?         Newsgruppen-Konto hinzufügen       Kontoinformationen entfernen         Als Standard festlegen       Nachrichtendaten löschen                                                                                                    | È-Mail-Konto hinzufügen<br>⊆-Mail-Konto hinzufügen<br>Chat-Konto hinzufügen<br>Feed-Konto hinzufügen<br>Newsgruppen-Konto hinzufügen<br>Als Standard festlegen                                                                                         | <u>⊬</u>     | ((*))<br>Konto<br>Soll das Konto "beispiel@onix.de" wirklich e<br>Kontoinformationen entfernen<br>Nachrichtendaten löschen     | und Daten entferr                     | هی Add-ons und Inemes<br>(ه)                                                                                                    |
| Eeed-Konto hinzufügen       Soll das Konto "beispiel@onix.de" wirklich entfernt werden?         Newsgruppen-Konto hinzufügen       Kontoinformationen entfernen         Als Standard festlegen       Nachrichtendaten löschen                                                                                                    | <ul> <li>         £-Mail-Konto hinzufügen         Çhat-Konto hinzufügen         Eeed-Konto hinzufügen         Eeed-Konto hinzufügen         Newsgruppen-Konto hinzufügen         Als <u>S</u>tandard festlegen         Konto entfernen     </li> </ul> | к-<br>[      | ((•))<br>Konto<br>Soll das Konto "beispiel@onix.de" wirklich e<br>✓ Kontoinformationen entfernen<br>□ Nachrichtendaten löschen | und Daten entfern                     | به Add-ons und Inemes<br>(ه)                                                                                                    |

# Fehlermeldungen

Fehler bei der Einrichtung: **"Thunderbird konnte keine Einstellungen für Ihr E-Mail-Konto** finden"

- 1. Überprüfen Sie, ob alle Daten richtig eingegeben wurden.
- 2. Überprüfen Sie Ihre Internetverbindung.
- 3. Wenn die Punkte 1 & 2 ok sind, drücken Sie auf "Erweiterte Einstellungen".
- 4. Es öffnet sich ein weiteres Fenster, das Sie mit "OK" abschließen.
- 5. Sie landen in den Kontoeinstellungen, gehen Sie oben links auf Ihre E-Mail-Adresse und überprüfen Sie, ob eine Verbindung hergestellt wurde.

| A        | Universited and a second second   |                                     |         |
|----------|-----------------------------------|-------------------------------------|---------|
|          | Inr vollstandiger Name            |                                     | Û       |
|          |                                   |                                     |         |
| Q        | E-Mail-Adresse                    |                                     |         |
|          | beispiel@onix.de                  |                                     | ()      |
|          | Passwort                          |                                     |         |
|          | •••••                             |                                     | ø       |
|          | Passwort speichern                |                                     |         |
|          | A Thunderbird konnte kein finden. | e Einstellungen für Ihr E-Mail-Koni | o       |
|          | Manuelle Einrichtigung            |                                     |         |
|          | POSTEINGANGS-SERVER               |                                     |         |
|          | Protokoll:                        | IMAP                                | $\sim$  |
|          | Hostname:                         | iman onix de                        |         |
|          | nostiame.                         |                                     |         |
|          | Port:                             | 993                                 |         |
|          | Verbindungssicherheit:            | SSL/TLS                             | $\sim$  |
|          |                                   |                                     |         |
|          | Authentifizierungsmethode:        | Passwort, normal                    | ~       |
|          | Benutzername:                     | beispiel@onix.de                    |         |
|          |                                   |                                     |         |
|          | POSTAUSGANGS-SERVER               |                                     |         |
|          | Hostname:                         | smtp.onix.de                        |         |
|          | Port:                             | 587                                 |         |
|          |                                   |                                     |         |
|          | Verbindungssicherheit:            | STARTTLS                            | $\sim$  |
|          | Authentifizierungsmethode:        | Passwort, normal                    | $\sim$  |
|          | Denutrementer                     | hainnial@aniv.ela                   |         |
|          | Benutzername:                     | beispiel@onix.de                    |         |
|          |                                   | Erweiterte Einste                   | llungen |
| <b>1</b> | Ernout toston                     | Abbrachan                           | ortig   |
| ~~~      | Lineur testen                     | Abbrechen                           | er tig  |
| < 4 A    |                                   |                                     |         |

Fehler beim Einrichten: "Der Posteingangsserver wird bereits verwendet"

- 1. Ihre E-Mail-Adresse wurde bereits hinzugefügt
- 2. Falls Sie eine fehlerhafte Einrichtung hatten, entfernen Sie die alte Konfiguration und achten sie darauf, dass keine wichtigen Daten vorhanden sind.
- Sie finden die Anleitung unter dem Reiter "E-Mail-Adressen entfernen"

| Konteneinrichtung fehlgeschlagen |                                                 |  |  |  |  |  |
|----------------------------------|-------------------------------------------------|--|--|--|--|--|
| 4                                | Der Posteingangs-Server wird bereits verwendet. |  |  |  |  |  |
|                                  | ОК                                              |  |  |  |  |  |

Falls Sie noch weitere Hilfe benötigen, melden Sie sich doch einfach direkt bei Uns. Per Mail: info@onix.de oder Telefon: 05261 – 98 67 0